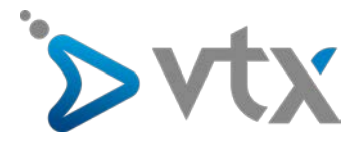

Benutzerhandbuch Plesk Onyx WEBPACK

# Benutzerhandbuch

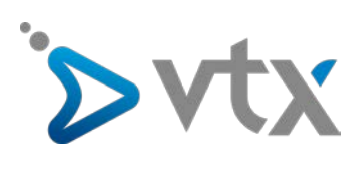

# Zusammenfassung

| Einleitung                 | 3          |
|----------------------------|------------|
| E-Mail Adresse erstellen   | 5          |
| Domain-Alias erstellen     | 6          |
| FTP-Konto erstellen        | 7          |
| Dateien / Ordner verwalten | 8          |
| Subdomain hinzufügen       | 9          |
| Datenbank erstellen        | 10         |
| Anwendung installieren     | 11         |
| PHP-Einstellungen ändern   | 12         |
| Statistiken verwenden      | 13         |
| Eigene Website aufschalten | 14         |
| Let's Encrypt              | 15         |
|                            | Einleitung |

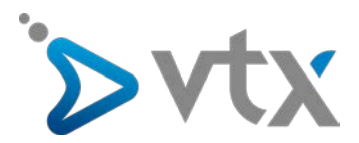

# 1. EINLEITUNG

Dienste wie E-Mail, Aliasdomain und DNS-Verwaltung werden direkt im VTX Kiosk Kundenbereich verwaltet.

Möchten Sie auf die Plesk-Verwaltungsoberfläche zugreifen, gehen Sie wie folgt vor:

Gehen Sie auf <a href="https://www.vtx.ch/de/kiosk">https://www.vtx.ch/de/kiosk</a>

Unter "Zugang zum VTX-Kiosk (Kundenbereich)" melden Sie sich mit Ihrer E-Mailadresse und Ihrem Passwort an. Verwenden Sie dazu Ihren Benutzernamen und Ihr Passwort aus dem Konfigurationsblatt.

| >vtx | nternet, Telefonie & TV Mo | bile Hosting           | -                     | ۵ م     |
|------|----------------------------|------------------------|-----------------------|---------|
|      |                            | VTX-KIOSK (KUNDER      | NBEREICH)             | N       |
|      | E-Mail                     | E-Mail                 | und inr Passwort ein. |         |
|      | Passwort                   | Passwort               | 0                     | a.      |
|      |                            | Zugangsdaten speichern |                       | Sa .    |
|      |                            | Senden                 | 5                     | 190.000 |
|      | Passwort vergessen?        |                        |                       |         |
|      |                            | 1111                   | a Cumunit /           |         |

Klicken Sie im VTX-Kundenbereich im Menü Meine Dienste auf Hosting.

| ֹ>vtx                      |                                                                       | Kiosk VTX        | – Kundenberei               | ch                      |                      | FRIDE           | Abmelden Ů |
|----------------------------|-----------------------------------------------------------------------|------------------|-----------------------------|-------------------------|----------------------|-----------------|------------|
| Home E-Mail+               | Meine Dienste - Meine H                                               | Kiosk-Tools - Me | ine Rechnungen <del>-</del> | Mein Konto <del>-</del> | Kontakt <del>-</del> | Hilfe & Support |            |
| Willkommen in Ihrem Kunden | Internet<br>Telefonie<br>Mobile                                       |                  |                             |                         | Demo-F               | ilm             |            |
|                            | SMS Gateway<br>Domainnamen                                            |                  |                             |                         | HILFE                |                 |            |
|                            | VTX Secure PC<br>Housing Bronze<br>Housing Silver<br>Corporate access | 00               | Me                          | in Berater :            | → <b>(</b>           | Meine Filiale : | <b>→</b>   |
| Mitteilung                 | Hosting<br>VTX Conferencing<br>VTX TV<br>Mein Stundenblock            | Voicemail        | A Hill                      | fe & Support            | ÷ 櫡                  | Ich ziehe um    | <b>→</b>   |
|                            | Web Cloud Server                                                      |                  |                             |                         |                      |                 |            |

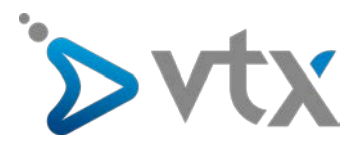

Anschliessend klicken Sie auf Verwalten... und dann auf Administration.

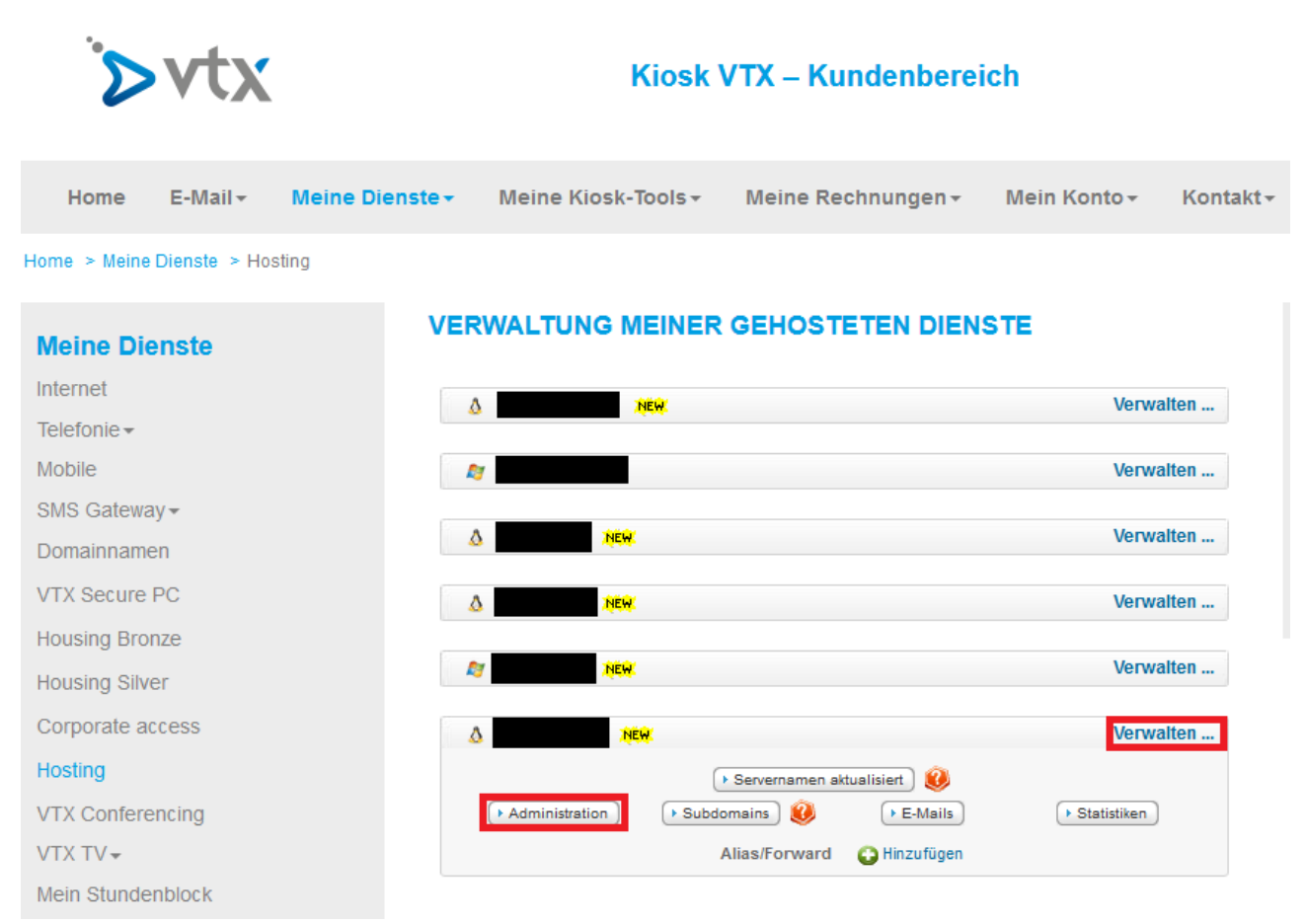

Jetzt werden Sie direkt auf die Startseite Ihrer Plesk-Verwaltungsoberfläche umgeleitet.

| ∕⊳vtx         |                               |                                                                         |                                  | Angemeldet als<br>Abonnement | 🕐 Hilfe +                       |
|---------------|-------------------------------|-------------------------------------------------------------------------|----------------------------------|------------------------------|---------------------------------|
| Suchen Q      | Websites & Domain             | S                                                                       |                                  | -                            |                                 |
| 🕸 Anwendungen | Subdomain hinzufügen          |                                                                         |                                  | 7 4                          | Datenbanken                     |
| Dateien       |                               |                                                                         |                                  |                              | Postausgangskontrolle           |
| Datenbanken   | Website unter Chitpdocs/ IP-/ | Adresse: Systembenutzer:                                                |                                  | 1                            | WordPress                       |
| 🔟 Statistiken | W Hosting-Einstellungen Ø Off | fnen Sperren Deaktivieren Beschreibung                                  |                                  | Re                           | ssourcenverbrauch               |
| 🔁 Konto       | File Manager                  | Datenbanken Datenbank hinzufügen<br>oder Vorhandene Datenbank auswählen | WordPress Install                | Spe                          | scherplatz: 0%                  |
| WordPress     |                               | ~ WENIGER ANZEIGEN                                                      |                                  | 2.7                          | MB genutzt von 15 GB            |
|               | Webhosting-Zugang             | FTP-Zugang                                                              | Hosting-Einstellungen            | 0 M                          | IB/Monat genutzt von Unbegrenzt |
|               | Let's Encrypt                 | PHP-Einstellungen<br>PHP-Version: 7.0.24                                | Einstellungen für Apache & nginx |                              | Mehr Statistiken anzeigen       |
|               | Anwendungen                   | File Manager                                                            | Webstatistiken                   | An                           | wendungen                       |
|               | Wheis-Informationen           | SSL/TLS-Zertifikate                                                     | Passwortgeschützte Verzeichnisse | We                           | bapps, Diese Werbung<br>blenden |
|               | Protokolle                    | Webbenutzer                                                             |                                  |                              | Drupal WordPress                |
|               |                               |                                                                         |                                  |                              | joomla                          |
|               | Website unter                 | IP-Adresse: Systembenutzer:                                             |                                  | Alla                         | s anzeigen                      |

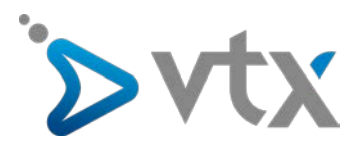

# 2. E-MAIL-ADRESSE ERSTELLEN

Sie können direkt in Ihrem VTX Kundenbereich E-Mail-Adressen erstellen.

#### Gehen Sie auf https://kiosk.vtx.ch

Unter "Zugang zum VTX-Kiosk (Kundenbereich)" melden Sie sich mit Ihrer E-Mail-Adresse und Ihrem Passwort an. Benutzen Sie dazu Ihren Benutzernamen und Ihr Passwort aus dem Konfigurationsblatt.

Klicken Sie im VTX-Kundenbereich im Menü E-Mail auf Adressen verwalten:

| ` <b>⊳vt</b>                    | Kiosk VTX – Kundenbereich               |                     |                               |                         | FRIDE                | Abmelden Ů      |          |
|---------------------------------|-----------------------------------------|---------------------|-------------------------------|-------------------------|----------------------|-----------------|----------|
| Home E-Mail                     | Meine Dienste <del>-</del>              | Meine Kiosk-Tools - | Meine Rechnungen <del>-</del> | Mein Konto <del>-</del> | Kontakt <del>+</del> | Hilfe & Support |          |
| Web<br>Willkommen in It<br>Adre | Mail<br>ssen verwalten<br>sse erstellen |                     |                               |                         | Demo-F               | ilm             |          |
| Verw                            | valtung der Aliase MAI                  | LS                  |                               |                         | HILFE                |                 |          |
| Weit                            | erleitung                               | 00                  |                               | Nein Berater :          | → <b>(</b>           | Meine Filiale : | +        |
| Mitteilung                      | Verwendete<br>Speicherplat              | r Voicemail<br>z    |                               | Hilfe & Support         | ÷ 🎽                  | Ich ziehe um    | <b>→</b> |

Anschliessend klicken Sie auf das Feld Eine neue E-Mail-Adresse erstellen.

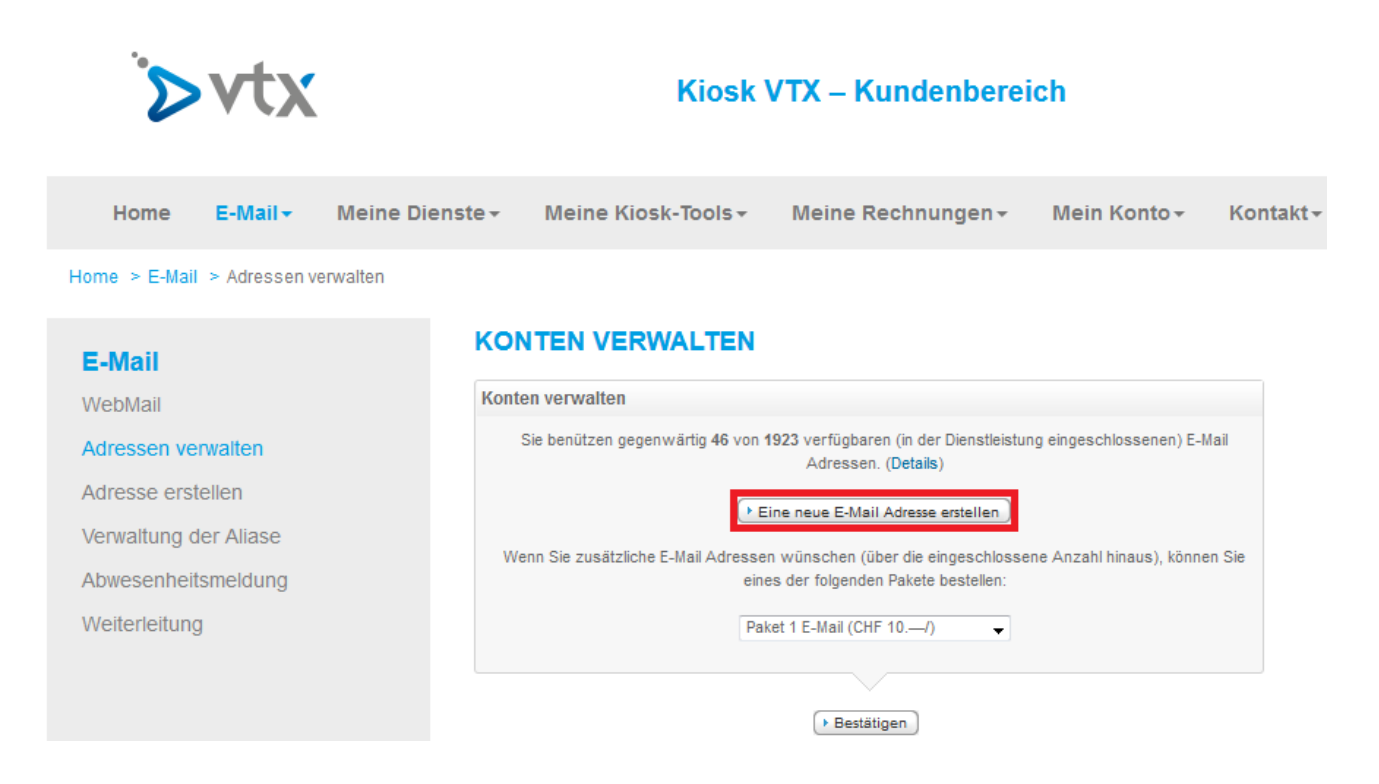

Füllen Sie alle erforderlichen Felder aus und klicken Sie auf **Erstellen**. Eine Meldung informiert Sie, wenn die E-Mail-Adresse erfolgreich erstellt wurde.

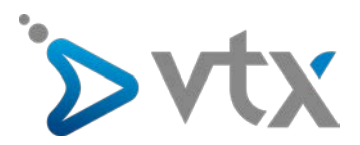

# 3. DOMAIN-ALIAS ERSTELLEN

Domain-Alias können Sie direkt in Ihrem VTX-Kundenbereich erstellen.Gehen Sie hierzu auf <u>https://kiosk.vtx.ch</u> Unter "Zugang zum VTX-Kiosk (Kundenbereich)" melden Sie sich mit Ihrer E-Mail-Adresse und Ihrem Passwort an. Benutzen Sie dazu Ihren Benutzernamen und Ihr Passwort aus dem Konfigurationsblatt.

Klicken Sie im VTX-Kundenbereich im Menü Meine Dienste auf Hosting:

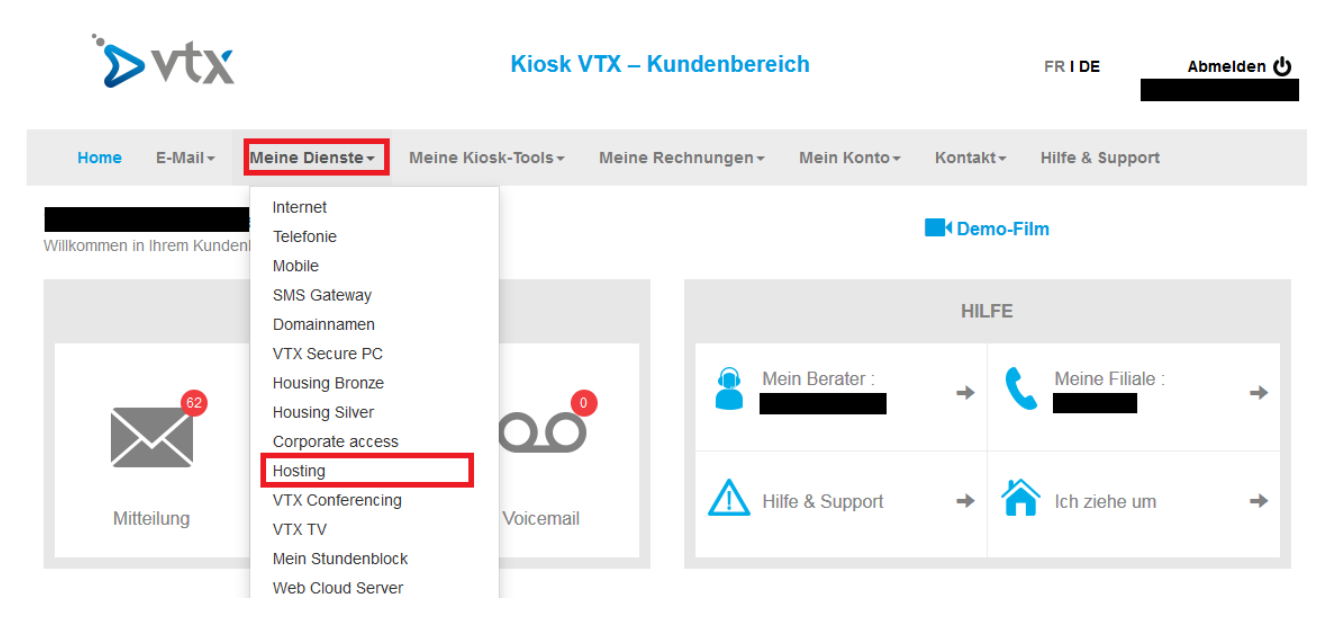

Klicken Sie beim gewünschten Hosting auf **Verwalten...** und dann auf **Hinzufügen**. Geben Sie den Domänennamen Ihrer Wahl ein und klicken Sie erneut auf **Hinzufügen**.

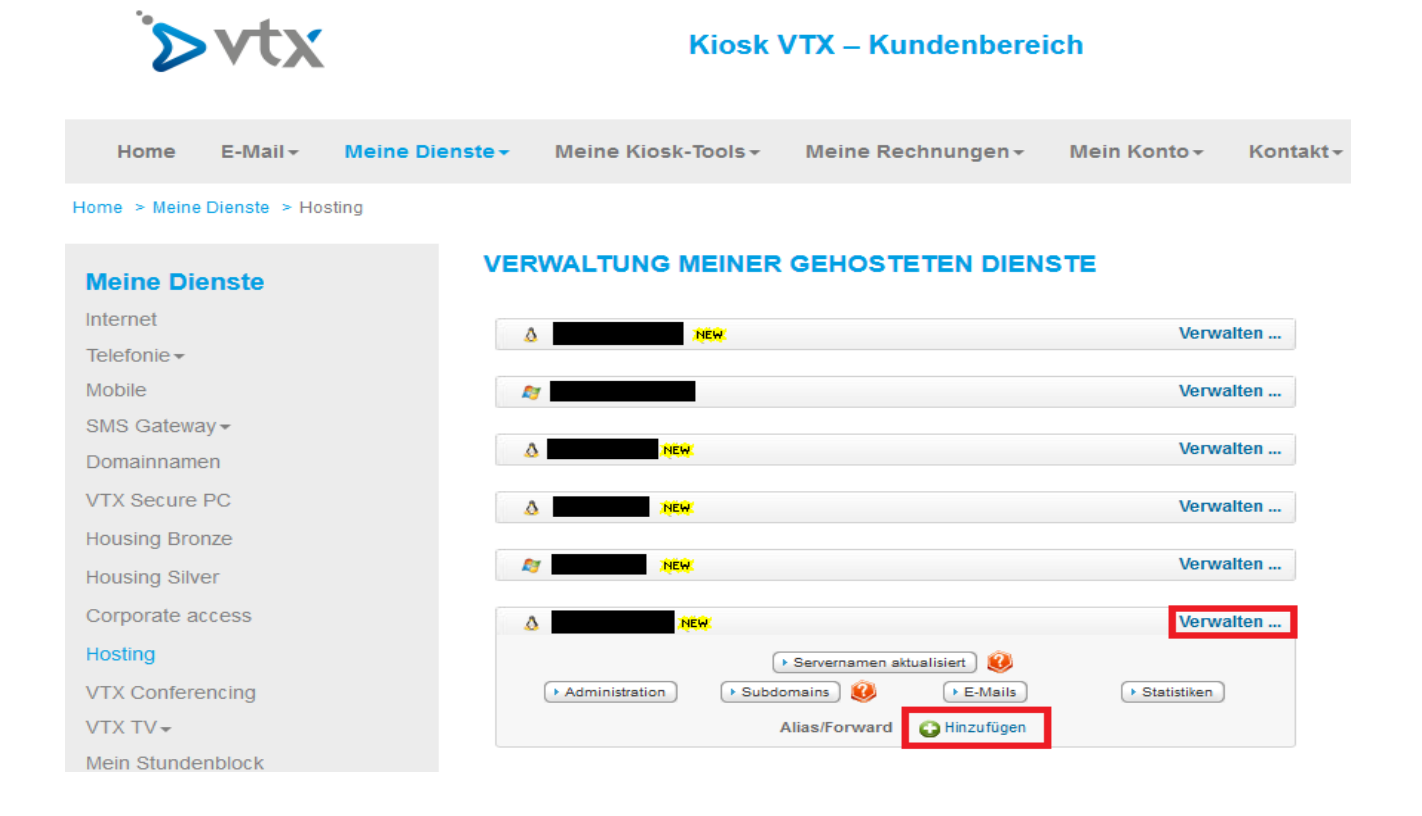

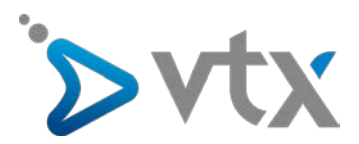

# 4. FTP-KONTO ERSTELLEN

Klicken Sie in der Plesk-Verwaltungsoberfläche auf der Registerkarte Websites & Domains auf FTP-Zugang.

| Suchen Q             | Websites & Domains                                |                                          |                                  |   |
|----------------------|---------------------------------------------------|------------------------------------------|----------------------------------|---|
| 📀 Websites & Domains | Hier können Sie Websites erstellen und verwalten. |                                          |                                  |   |
| 🔅 Anwendungen        | 🖧 Subdomain hinzufügen                            |                                          | 2                                | Z |
| Dateien              |                                                   |                                          |                                  |   |
| 😑 Datenbanken        | Website unter 🚰 httpdocs/ IP-Adresse:             | Systembenutzer:                          |                                  |   |
| 💼 Statistiken        | 👫 Hosting-Einstellungen 🎄 Öffnen Sperren 🛙        | Deaktivieren Beschreibung                |                                  |   |
| 🖻 Konto              | File Manager Datenba                              | anken Datenbank hinzufügen               | WordPress Install                |   |
| 🚯 WordPress          |                                                   | oder Vorhandene Datenbank auswahlen      |                                  |   |
|                      | Webhosting-Zugang                                 | FTP-Zugang                               | Hosting-Einstellungen            |   |
|                      | Let's Encrypt                                     | PHP-Einstellungen<br>PHP-Version: 7.0.24 | Einstellungen für Apache & nginx |   |
|                      | Anwendungen                                       | File Manager                             | Webstatistiken                   |   |
|                      | Whois-Informationen                               | SSL/TLS-Zertifikate                      | Passwortgeschützte Verzeichnisse |   |
|                      | Protokolle                                        | Webbenutzer                              |                                  |   |

Anschliessend klicken Sie auf FTP-Konto hinzufügen.

| Suchen Q             | Websites & Domains                                                  |
|----------------------|---------------------------------------------------------------------|
| 📀 Websites & Domains | FTP-Konten von                                                      |
|                      | Hier können Sie neue FTP-Konten erstellen und bestehende verwalten. |
| 🙊 Anwendungen        | 🕂 FTP-Konto hinzufügen 🛛 💥 Entfernen                                |
| 📑 Dateien            | 1 Element(e) gesamt                                                 |
| 🛢 Datenbanken        | T Name 🔺                                                            |
| 🔢 Statistiken        |                                                                     |
| 💼 Konto              | 1 Element(e) gesamt                                                 |

Füllen Sie alle erforderlichen Felder aus, um ein neues FTP-Konto hinzuzufügen. Eine Meldung informiert Sie, nachdem das FTP-Konto erfolgreich erstellt wurde.

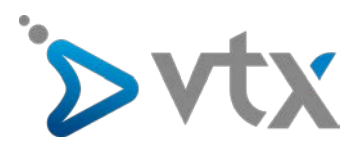

# 5. DATEIEN / ORDNER VERWALTEN

Klicken Sie in der Plesk-Verwaltungsoberfläche auf die Registerkarte **Dateien**, um auf die File Manager Seite zu gelangen. Hier können Sie Ihre Dateien / Ordner verwalten und insbesondere die Zugriffsberechtigungen für die verschiedenen Elemente verwalten.

Um Ihre Dateien / Ordner vollständig zu verwalten, empfehlen wir Ihnen, einen FTP-Client wie z.B. FileZilla, zu verwenden.

#### **ARCHIVIEREN / SICHERN**

Sie können die Registerkarte **Dateien** verwenden, um von Dateien / Ordnern ein Archiv (.zip) zu erstellen. Dazu benutzen Sie die im Plesk integrierte Option **In Archiv packen**.

Wir empfehlen Ihnen jedoch, Ihre Daten nicht über die Plesk-Verwaltungsoberfläche selber zu sichern, sondern diese anhand eines FTP-Programms (wie <u>Filezilla</u>) auf ein lokales Gerät (Computer/Festplatte) herunterzuladen.

#### BERECHTIGUNGEN VON DATEIEN/ORDNERN ÄNDERN

Klicken Sie mit der rechten Maustaste auf = und wählen Sie **Berechtigungen ändern**. Es öffnet sich eine neue Seite, auf der Sie die Berechtigungen für eine Datei / einen Ordner festlegen können.

| Suchen Q           | File Manager    |                      |                        |                |                                   |          |                |               |             |                  |
|--------------------|-----------------|----------------------|------------------------|----------------|-----------------------------------|----------|----------------|---------------|-------------|------------------|
| Websites & Domains | asisverzeichnis | 🕘 Hochladen  🔮 Neu 🕶 | 🗇 Kopleren 🗠 Verschleb | en 💢 Entfernen | 된 Datelen extrahieren 引 In Archiv | packen   | Mehr •         |               | Elinst      | tellungen        |
| 🕸 Anwendungen      |                 | Basisverzeichnis     |                        |                |                                   |          |                |               |             |                  |
| Datelen            |                 | 🔄 Name 🔺             |                        |                | Geändert                          | Größe    | Berechtigungen | Benutzer      | Gruppe      |                  |
| Datenbanken        |                 | 13 😜 🔤               |                        |                | 30, Aug, 2017 16:48:26            |          | rwx r          | web4667547803 | psacin      | = -              |
|                    |                 |                      |                        |                | 30. Aug, 2017 16:48:39            |          | PWX F-X F-X    | web466754780) | psacin      | $\equiv$ $\star$ |
| U Statistiken      | B 🖬 📰           |                      |                        |                | 22. Sep. 2017 09:49:00            |          | rwx r-x        | web466754780  | psaserv     | = -              |
| 🕅 Konto            |                 |                      |                        |                | 29. Aug. 2017 15:40:05            |          | rwx r-x r-x    | web466754780  | psacln      | ≡ -              |
| WordPress          |                 |                      |                        |                | 22. Sep. 2017-14:14:35            |          | rwx r-x        | web466754780  | psaserv     | $\equiv *$       |
|                    |                 | 5 <b>2</b>           |                        |                | 16. Okt. 2017 03:53:42            |          | rwx            | web466754780  | root        | = -              |
|                    |                 | 5 KI (CONTRACT)      |                        |                | 22. Sep. 2017 13:58:08            | 752.0 KB | rw- r r        | web466754780  | psacin      | =-               |
|                    |                 |                      |                        |                |                                   |          |                | Date          | en extrahie | ren              |
|                    | 1               |                      |                        |                |                                   |          |                | Heru          | nterladen   |                  |
|                    |                 |                      |                        |                |                                   |          |                | Umb           | enennen     |                  |
|                    |                 |                      |                        |                |                                   |          |                | Berei         | htigungen   | andern           |
|                    |                 |                      |                        |                |                                   |          |                |               |             |                  |

Klicken Sie nun auf Übernehmen, um die Anpassungen zu speichern.

| Suchen Q             | Berechtigungen für die Datei         |           | ändern    |                  |
|----------------------|--------------------------------------|-----------|-----------|------------------|
| 🚱 Websites & Domains |                                      | Lesen     | Schreiben | Ausführen/Suchen |
| 🔅 Anwendungen        | Eigentümer                           |           |           |                  |
| Dateien              | Gruppe                               |           |           |                  |
| 🛢 Datenbanken        | Andere                               | <b>V</b>  |           |                  |
| L Statistiken        | * Erforderliche Felder OK Übernehmen | Abbrechen |           |                  |
| 🛱 Konto              |                                      |           |           |                  |

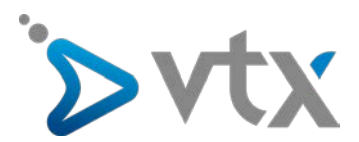

# 6. SUBDOMAIN HINZUFÜGEN

Klicken Sie in der Plesk-Verwaltungsoberfläche auf der Registerkarte Websites & Domains auf Subdomain hinzufügen.

| Suchen Q             | Websites & Domains                          |                                          |                                  |
|----------------------|---------------------------------------------|------------------------------------------|----------------------------------|
| 🔇 Websites & Domains | Hier können Sie Websites erstellen und verw | alten.                                   |                                  |
| 苺 Anwendungen        | C Subdomain hinzufügen                      |                                          | 2 L                              |
| 🛅 Dateien            |                                             |                                          |                                  |
| 🛢 Datenbanken        | Website unter in httpdocs/ IP-Adresse:      | Systembenutzer:                          |                                  |
| 🚹 Statistiken        | 🖞 Hosting-Einstellungen 🏼 🗣 Öffnen S        | perren Deaktivieren Beschreibung         |                                  |
| 🖻 Konto              | File Manager                                | Datenbanken Datenbank hinzufügen         | WordPress Install                |
| 🚯 WordPress          |                                             | oder Vorhandene Datenbank auswahlen      |                                  |
|                      | Webhosting-Zugang                           | FTP-Zugang                               | Hosting-Einstellungen            |
|                      | Let's Encrypt                               | PHP-Einstellungen<br>PHP-Version: 7.0.24 | Einstellungen für Apache & nginx |
|                      | Anwendungen                                 | File Manager                             | Webstatistiken                   |
|                      | Whois-Informationen                         | SSL/TLS-Zertifikate                      | Passwortgeschützte Verzeichnisse |
|                      | Protokolle                                  | Webbenutzer                              |                                  |

Füllen Sie anschliessend alle erforderlichen Felder aus und klicken auf OK.

| Suchen Q           | Websites & Domains                                                                                                    |  |  |  |  |  |
|--------------------|----------------------------------------------------------------------------------------------------|--|--|--|--|--|
| Websites & Domains | Subdomain hinzufügen                                                                                                    |  |  |  |  |  |
| 較 Anwendungen      | Subdomains sind Internetadressen für verschiedene Bereiche Ihrer Website. Sie bestehen aus Ihrem Domainnamen und einem Präfix. Zum Beispiel<br>store.domain.com. Sie können auch eine Wildcard Subdomain erstellen, indem Sie das Sternchensymbol * anstatt des Namens eingeben. Besucher<br>Subdomainnamens, den sie in den Browser eingeben. |  |  |  |  |  |
| 🗂 Dateien          | Name der Subdomain *                                                                                                    |  |  |  |  |  |
| 🚊 Datenbanken      | Geben Sie * ein, um eine Wildcard Subdomain zu erstellen.                                                                                                    |  |  |  |  |  |
| 👖 Statistiken      | Hosting-Einstellungen                                                                                                    |  |  |  |  |  |
| 🛱 Konto            | Dokumentenstamm * ☆ /<br>Der Pfad zum Basisverzeichnis der Website.                                                                                                    |  |  |  |  |  |
| 🚯 WordPress        | Secure with an SSL/TLS Certificate                                                                                                    |  |  |  |  |  |
|                    | Secure the domain with Let's Encrypt Let's Encrypt is a certificate authority (CA) that allows you to create a free SSL/TLS certificate for your domain. The certificate will be renewed automa read and agree to the Let's Encrypt Terms of Service.  * Erforderliche Felder OK Abbrechen                                                     |  |  |  |  |  |

Eine Meldung informiert Sie, wenn die Subdomain erfolgreich erstellt wurde.

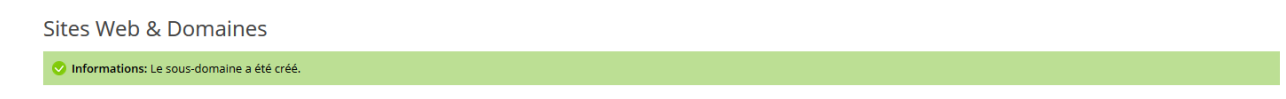

Sie können Ihr zuvor erstelltes SSL-Zertifikat für die Subdomain aktivieren. Hierzu kreuzen Sie das Feld «Secure the domain with Let's Encrypt» an (siehe Kapitel 12).

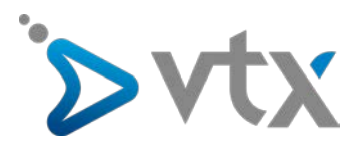

# 7. DATENBANK ERSTELLEN

Klicken Sie in der Plesk-Verwaltungsoberfläche auf der Registerkarte Websites & Domains auf Datenbanken.

| Suchen Q      | Websites & Domains<br>Hier können Sie Websites erstellen und verwalte | n.                                                                      |                                  |                                            |  |  |
|---------------|-----------------------------------------------------------------------|-------------------------------------------------------------------------|----------------------------------|--------------------------------------------|--|--|
| 癈 Anwendungen | းမှု Subdomain hinzufügen                                             | 54<br>                                                                  | 1                                | Batenbanken     Geplante Aufgaben          |  |  |
| Datenbanken   | Website unter in httpdocs/ IP-Adresse:                                | Systembenutzer:                                                         |                                  | WordPress                                  |  |  |
| 🖬 Stabstiken  | Rie Manager                                                           | Datenbanken Datenbank hinzufügen<br>oder Vorhandene Datenbank auswählen | WordPress Install                | Ressourcenverbrauch A<br>Speicherplatz: 0% |  |  |
| WordPress     |                                                                       | ~ WENGER ANZEIGEN                                                       |                                  |                                            |  |  |
|               | Ket's Encrypt                                                         | FIP-Zugang                                                              | Flosting-Einstellungen           | 0 MB/Monat genutzt von Unbegrenzt          |  |  |
|               | Anwendungen                                                           | PHP-Version: 7.0.24                                                     | Jah Webstatistiken               | Empfohlene Anwendungen                     |  |  |
|               | Whois-informationen                                                   | SSL/TLS-Zertifikate                                                     | Passwortgeschützte Verzeichnisse | Webapps, Diese Warbung<br>ausbienden       |  |  |

Klicken Sie danach auf Datenbank hinzufügen.

| Suchen Q             | Datenbanken                                                           |  |  |
|----------------------|-----------------------------------------------------------------------|--|--|
| 🚱 Websites & Domains | Hier können Sie neue Datenbanken erstellen oder bestehende verwalten. |  |  |
| 🔯 Anwendungen        | 🖧 Datenbank hinzufügen                                                |  |  |

Füllen Sie alle erforderlichen Felder aus und klicken sie anschliessend auf **OK** 

Wenn Sie das letzte Kästchen aktivieren, wird ein Benutzer erstellt, der direkt auf alle erstellten Datenbanken zugreifen kann.

| Suchen Q           | Datenbanken                                                                                                    |
|--------------------|----------------------------------------------------------------------------------------------------|
| Websites & Domains | Datenbank hinzufügen                                                                                                    |
|                    | Allgemein                                                                                                    |
| 🔯 Anwendungen      | Datenbankname *                                                                                                    |
| Dateien            | Datenbankserver                                                                                                    |
| 🗧 Datenbanken      | Zugehörige Website Keine zugehörigen Websites                                                                                    |
| 🚹 Statistiken      | Benutzer                                                                                                    |
| 🖻 Konto            | Erstellen Sie einen Standard-Datenbankbenutzer. Plesk greift im Namen dieses Benutzers auf die Datenbank zu. Sollten dieser Date |
| MardDrogg          | 🕢 Datenbankbenutzer erstellen                                                                                                    |
| W wordPress        | Datenbankbenutzername *                                                                                                    |
|                    | Neues Passwort *                                                                                                    |
|                    | Generieren Anzeigen                                                                                                    |
|                    | Passwort bestätigen *                                                                                                    |
|                    | Der Benutzer hat Zugriff auf alle Datenbanken innerhalb des ausgewählten Abonnements                                             |
|                    | * Erforderliche Felder OK Abbrechen                                                                                              |

Eine Meldung informiert Sie, wenn die Datenbank erfolgreich erstellt wurde.

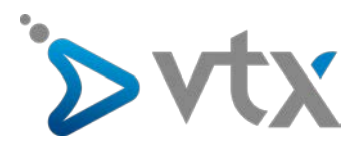

# 8. ANWENDUNG INSTALLIEREN

Klicken Sie in der Plesk-Verwaltungsoberfläche auf der Registerkarte Websites & Domains auf Anwendungen.

| Suchen Q             | Websites & Domains                           |                                          |                                  |  |  |  |
|----------------------|----------------------------------------------|------------------------------------------|----------------------------------|--|--|--|
| 📀 Websites & Domains | Hier können Sie Websites erstellen und verwa | ilten.                                   |                                  |  |  |  |
| 🔅 Anwendungen        | 🖧 Subdomain hinzufügen                       |                                          |                                  |  |  |  |
| Dateien              |                                              |                                          |                                  |  |  |  |
| 🛢 Datenbanken        | Website unter 🚰 httpdocs/ IP-Adresse:        | Systembenutzer:                          |                                  |  |  |  |
| 1 Statistiken        | 🐈 Hosting-Einstellungen 🏼 🌮 Öffnen Sp        | perren Deaktivieren Beschreibung         |                                  |  |  |  |
| 🖻 Konto              | File Manager                                 | Datenbanken Datenbank hinzufügen         | WordPress Install                |  |  |  |
| 🚯 WordPress          | oder Vorhandene Datenbank auswählen          |                                          |                                  |  |  |  |
|                      |                                              |                                          |                                  |  |  |  |
|                      | Webhosting-Zugang                            | FTP-Zugang                               | Hosting-Einstellungen            |  |  |  |
|                      | Let's Encrypt                                | PHP-Einstellungen<br>PHP-Version: 7.0.24 | Einstellungen für Apache & nginx |  |  |  |
|                      | Anwendungen                                  | File Manager                             | Webstatistiken                   |  |  |  |
|                      | Whois-Informationen                          | SSL/TLS-Zertifikate                      | Passwortgeschützte Verzeichnisse |  |  |  |
|                      | Protokolle                                   | Webbenutzer                              |                                  |  |  |  |

Wählen Sie nun die gewünschte Anwendung aus. Sie haben die Wahl zwischen **benutzerdefinierter Installation** (empfohlene Standard-Installation) und **Version installieren**. Bei letzterer können Sie die Version der Installation selber auswählen. Klicken Sie anschliessend auf **Installieren**.

| suchen Q           | Anwendungen                                                                                                    |                                                                                                    |
|--------------------|----------------------------------------------------------------------------------------------------|----------------------------------------------------------------------------------------------------|
| Websites & Domains | Meine Anwendungen verwalten                                                                                                    | Meine Anwendungen                                                                                                    |
| 藥 Anwendungen      | Verwalten Sie die auf ihren<br>Websites installierten                                                                                                    | Die nachfolgende Liste enthält informationen über alle Installierten Anwendungen. Der Wert "Keiner" in der Spaite "Installationspfad" bedeutet, dass die Anwendung extern ist. Eine<br>derartige Anwendung kann nicht in Ihren Webster installierte werden. Sie stellt lediplich einen Link zu einem externen Service zur Verligung. |
| Patelen            | Anwendungen.                                                                                                    | 2 Durchsuchen                                                                                                    |
| Datenbanken        | Top-Anwendungen<br>Sehen Sie sich die                                                                                                    | Keine Elemente gefunden.                                                                                                    |
| 🖬 Statistiken      | beliebtesten Anwendungen an<br>und installieren Sie die                                                                                                    | Wählen Sie eine Anwendung, die Sie installieren wollen, aus unseren empfohlenen Anwendungen aus oder stöbern Sie in allen verfügbaren Anwendungen.                                                                                                    |
| 🔁 Konto            | gewünschten in ihren Websites.                                                                                                    | Wardbross Bard Joamla                                                                                                    |
| WordPress          | Alle verfügbaren Anwendungen<br>Sehen Sie sich kostenlose und<br>kommerzielle Anwendungen an<br>und installieren Sie einige in<br>ihren Websites, im APS-format | WordPress - eine zeitgemäße semantische Publishing-Plattform mit<br>Augenmerk auf Asthetik, Web-Standards und Benutzerfreundlichkeit.<br>Installieren -                                                                                                    |
|                    | gepackte Anwendungen können<br>Sie mit nur wenigen Klicks in<br>ihren Websites installieren.                                                                    | Drupal<br>Open source content manager system und blogging software<br>Installieren -                                                                                                    |

Warten Sie, bis die gewünschte Anwendung heruntergeladen und installiert wurde. Dann geben Sie noch den Installationsort für die Webanwendung an, wenn Plesk Sie dazu auffordert.

| Suchen Q             | Anwendungen<br>Installation von WordPress |                                                                                                    |  |  |  |  |
|----------------------|-------------------------------------------|----------------------------------------------------------------------------------------------------|--|--|--|--|
| 😔 Websites & Domains | Geben Sie den Installationsort            | http <b>v</b> ://                                                                                                    |  |  |  |  |
| 🔅 Anwendungen        | für diese Webanwendung an                 | Sie sollten die Anwendung auf einer Website mit SSL/TLS-Unterstützung<br>installieren, um einen sicheren Zugang zu gewährleisten. Die Adressen solcher<br>Websites beginnen mit "https". Wenn Sie die Anwendung in einem anderen als<br>dem Website-Stammverzeichnis Installieren wollen, geben Sie den<br>Verzeichnisnamen an. |  |  |  |  |
| 🚍 Dateien            |                                           |                                                                                                    |  |  |  |  |
| 🛢 Datenbanken        |                                           |                                                                                                    |  |  |  |  |
| <u> </u> Statistiken | * Erforderliche Felder                    | Installieren Abbrechen                                                                                                    |  |  |  |  |
| 🖻 Konto              |                                           |                                                                                                    |  |  |  |  |
| 🚯 WordPress          |                                           |                                                                                                    |  |  |  |  |

Nach Abschluss dieser Etappen informiert Sie eine Seite, dass die Installation der Anwendung erfolgreich abgeschlossen wurde.

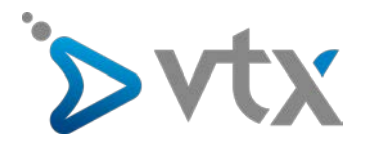

Weitere Informationen zu Joomla Weitere Informationen zu Wordpress Weitere Informationen zu Drupal

# 9. PHP-EINSTELLUNGEN ÄNDERN

Klicken Sie in der Plesk-Verwaltungsoberfläche auf der Registerkarte Websites & Domains auf PHP-Einstellungen.

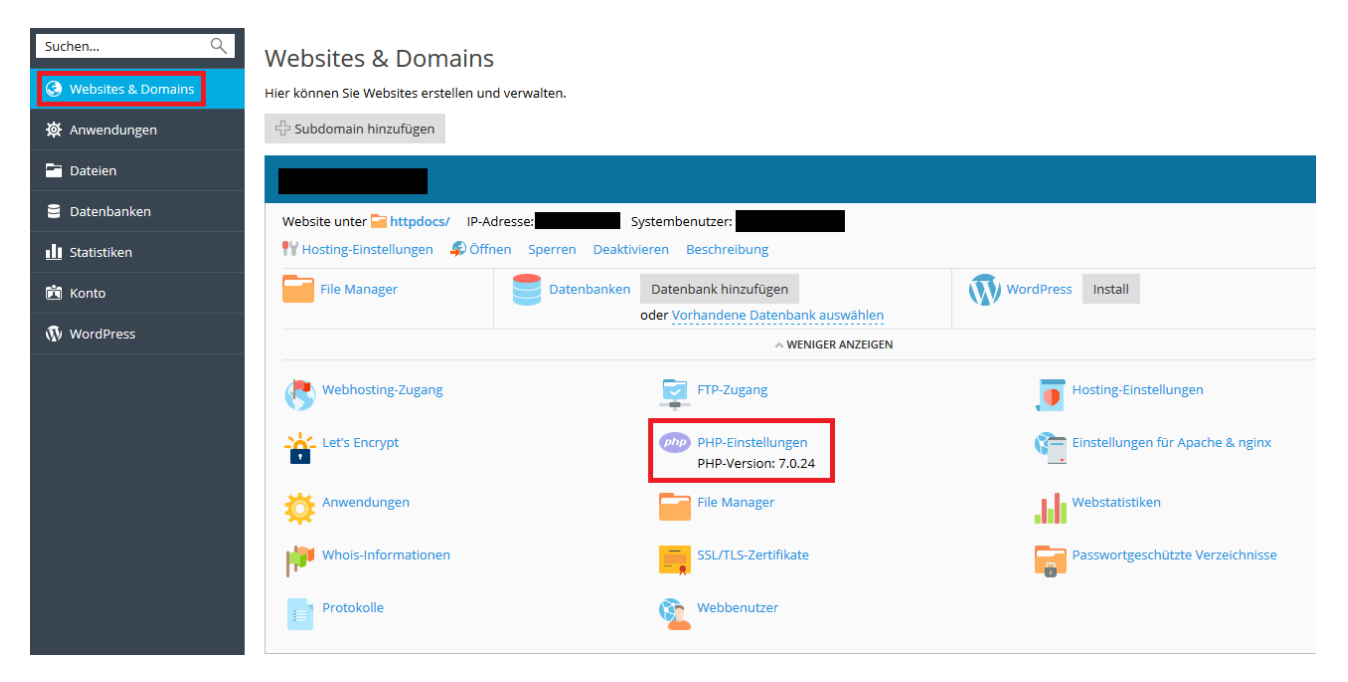

Auf dieser Seite können Sie die PHP-Version anpassen und haben Zugriff auf verschiedene PHP-Parameter. Wir empfehlen Ihnen, diese Parameter nur zu ändern, wenn Sie wissen, was Sie machen. VORSICHT: Ein Fehler bei der Eingabe der PHP-Parameter kann dazu führen, dass Ihre Website nicht mehr korrekt funktioniert.

Hier finden Sie weitere Informationen zu den PHP-Einstellungen.

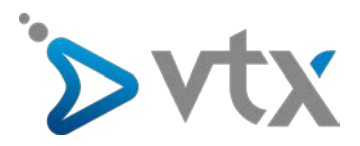

# **10. STATISTIK-TOOLS VERWENDEN**

Sie können sich jederzeit detaillierte Statistiken zur Verwendung Ihres Abonnements ansehen. Hierzu melden Sie sich auf Ihrer Plesk-Verwaltungsoberfläche an und klicken dann auf **Statistiken**.

| ₩ Anwendungen  | Speicherplatz                                                                                                    | 15 GB 🕒 Traffic                                                                                                    | Unbegrenzt |
|----------------|----------------------------------------------------------------------------------------------------|----------------------------------------------------------------------------------------------------|------------|
| Dateien        | 2.7 MB (0%)                                                                                                    | 0 MB/Monat<br>15 GB                                                                                                    |            |
| dl Statistiken | Verbrauch nach Services:                                                                                                    | Verbrauch nach Services:<br>Die Daten wurden noch nicht gesammelt.                                                                                                    |            |
| 🔁 Konto        | Web E-Mail Datenbanken Protokolle<br>1.66 MB 4.00 KB 16.0 KB 1004 KB                                                                                   |                                                                                                    |            |
| NordPress      | Backups Chroot-Verzeichnisse Konfigurationsdateien<br>0 B 8.00 KB 16.0 KB                                                                              |                                                                                                    |            |
|                | Anonymous-FTP-Verzeichnis<br>0 B                                                                                                    |                                                                                                    |            |
|                | Weitere Informationen auch hier:                                                                                                    |                                                                                                    |            |
|                | FTP-Statistiken<br>Lassen Sie einen detaillierten Bericht zur<br>Datenmenge anzeigen, die auf ihre und von<br>ihren Websites via FTP übertragen wurde. | Verteilung<br>Is (HTTP, FTP) Websites anzeigen: Erfahren Sie, wie viele<br>Besucher eine Website bische hatte und welche<br>einzelnen Seiten von innen besucht wurden. |            |

Auf dieser Seite können Sie sich die Ressourcenzuordnung für Ihr Abonnement anzeigen lassen.

Mit den unteren drei Schaltflächen können Sie detailliertere Statistiken erhalten:

Über die Schaltfläche FTP-Statistiken erhalten Sie einen Bericht über die mit FTP übertragenen Daten.

Über die Schaltfläche **Statistiken zur Datenübertragung** können Sie sich Monatsberichte über die Verteilung des Verkehrs (Traffic) anzeigen lassen.

Über die Schaltfläche Webstatistiken können Sie Daten zur Anzahl der Besucher und abgefragten Webseiten abrufen.

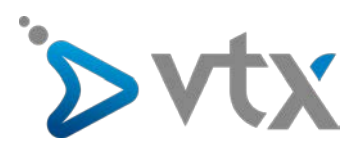

# **11. EIGENE WEBSITE AUFSCHALTEN**

Beim Hochladen Ihrer Website muss beachtet werden, dass alle Dokumente in das Verzeichnis **httpdocs** integriert werden. Sie finden das Verzeichnis **httpdocs** über die Registerkarte **Dateien**.

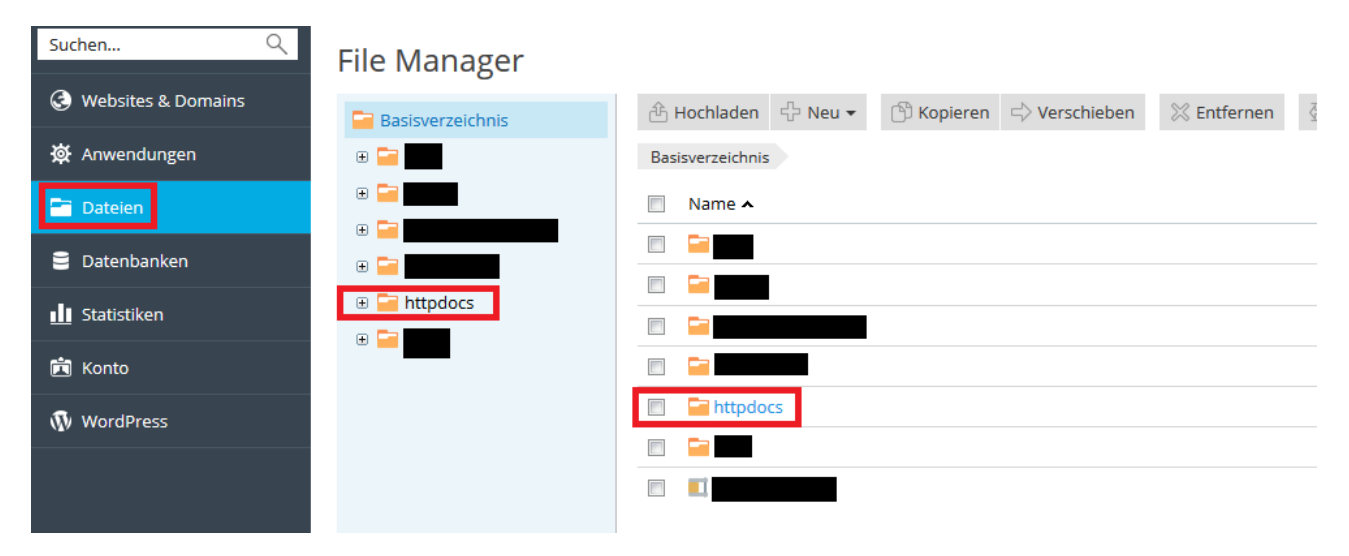

Mit der Opensource-Software <u>FileZilla</u> können Sie eine Verbindung mit dem Server herstellen, um Ihre Dateien hochzuladen.

Nutzen Sie dafür die in Ihrem Konfigurationsblatt angegebenen **Parameter für die Aufschaltung und die Aktualisierung der Webseite**: Host Name, FTP Benutzername und FTP Passwort. Auch hier müssen Sie die Daten ins Verzeichnis **httpdocs** hochladen.

Wenn Sie eine Webseiten-Software auf Ihrem Computer installiert haben, müssen Sie für die Aufschaltung die auf Ihrem Konfigurationsblatt angegebenen **Parameter für die Aufschaltung und die Aktualisierung der Webseite verwenden**: Host Name, FTP Benutzername und FTP Passwort. Auch hier müssen Sie als Remoteverzeichnis **/httpdocs** angeben.

Nutzen Sie eine der Anwendungen wie Wordpress, Joomla, Drupal oder Typo3, wird die Webseite über das Backend der jeweiligen Anwendung veröffentlicht.

Weitere Informationen zu Joomla Weitere Informationen zu Wordpress Weitere Informationen zu Drupal Weitere Informationen zu Typo3

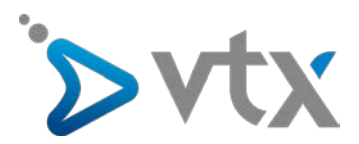

### 12. SSL-ZERTIFIKAT MIT LET'S ENCRYPT INSTALLIEREN

Let's Enscrypt ist eine Zertifizierungsstelle (CA), über welche Sie ein kostenloses SSL-Zertifikat für Ihre Domain erhalten können. Es geht sehr einfach und schnell, ein SSL-Zertifikat von Let's Encrypt zu installieren und zu aktivieren. Gehen Sie hierzu auf die Registerkarte **Websites & Domains** und klicken Sie auf **Let's Enscrypt**.

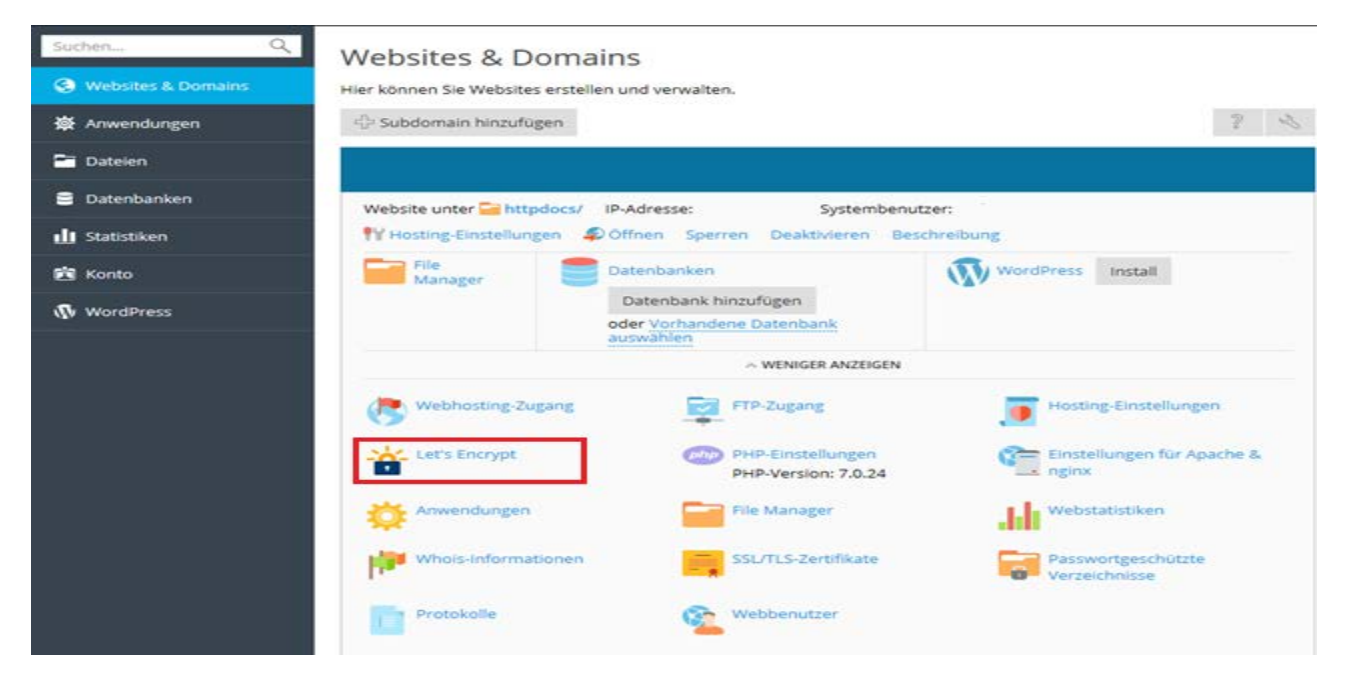

Füllen Sie die Felder Ihren Wünschen entsprechend aus und klicken Sie auf Installieren.

| SuchenQ                              | Websites & Domains                                                                                               |                                                                                                  |                                                                               |                                                         |                             |                               |   |
|--------------------------------------|----------------------------------------------------------------------------------------------------|--------------------------------------------------------------------------------------------------|-------------------------------------------------------------------------------|---------------------------------------------------------|-----------------------------|-------------------------------|---|
| Sites Web & Domaines                 | SSL-Zertifikat von                                                                                               | Let's Encrypt fü                                                                                 | ir                                                                            |                                                         |                             |                               |   |
| # Applications                       | Let's Encrypt ist eine Zertifizierun<br>Wenn Sie auf die Schaltfläche "Ins<br>Hinweis: Das Zertifikat wird autor | gsstelle (CA), über die Sie ei<br>stallieren' klicken, bestätige<br>matisch 30 Tage vor Ablauf v | n kostenloses SSL-Zertifikat<br>n Sie, dass Sie die Let's Enco<br>verlangert. | für Ihre Domain erstell<br>ypt-Abonnementverein         | en können.<br>Ibarung gele  | esen haben und ihr zustimmen. | 2 |
| Pa Fichiers                          | E-Mail-Adresse *                                                                                                 | info@domain.ch                                                                                   | ×                                                                             |                                                         |                             |                               |   |
| Bases de données                     |                                                                                                    | Wird für dringende Benar<br>gegangenen Schlüsseln v                                              | chrichtigungen und die Wie<br>erwendet.                                       | derherstellung von verl                                 | oren                        |                               |   |
| dl Statistiques                      | Select what else can be secured                                                                                  | ured ☑ include a "www" subdomain for the domain and each selected alias                          |                                                                               |                                                         |                             |                               |   |
| 😰 Compte                             |                                                                                                    | Secure webmail on thi<br>The mail service is not                                                 | s domain<br>active on the domain.                                             |                                                         |                             |                               |   |
| N WordPress                          | Wählen Sie die Domain-Allasse                                                                                    | Verfügbare Domain-Aliasse:                                                                       |                                                                               |                                                         | Ausgewählte Domain-Aliasse: |                               |   |
| aus, die gesichert werden<br>sollen. |                                                                                                    | 9,                                                                                               |                                                                               |                                                         |                             | Q                             |   |
|                                      |                                                                                                    |                                                                                                  |                                                                               |                                                         |                             | .ch.vbihosting.ch             |   |
|                                      |                                                                                                    | Keine Objekte zur Auswahl                                                                        | to zur Aussnahl                                                               | Objekte anklicken<br>oder<br>Kontrolikästchen<br>nutzen |                             |                               |   |
|                                      | * Erforderliche Felder                                                                                           | Installieren Abbr                                                                                | rechen                                                                        |                                                         |                             |                               |   |

So ist es möglich, Ihren Webserver mittels HTTPS im Browser aufzurufen. Sie vermitteln dadurch Ihren Webseitenbesuchern ein sicheres Gefühl und steigern Ihr Google Ranking um bis zu 5%. Vor allem für Shops ist die Einbindung von SSL-Zertifikaten sehr wichtig geworden.

Geben Sie eine gültige E-Mail Adresse an. Aktivieren Sie den Haken bei "include a www subdomain for the domain and each selected alias" (empfohlen) und klicken Sie auf **Installieren**.

Eine Meldung informiert Sie, wenn das SSL-Zertifikat erfolgreich installiert wurde. WICHTIG: Ändern Sie anschliessend auf Ihrer Website alle absoluten Links von http:// auf https://.